## ClubRunner

<u>Help Articles > Club Help > Club - Administration Guide > Bulletins > How do I access the bulletin send</u> <u>history?</u>

## How do I access the bulletin send history?

Michael C. - 2021-02-04 - Bulletins

All your previously distributed bulletins are archived in the Send History. Bulletins are displayed according to email subject, and according to the email group to which it has been sent.

1. To access the Bulletin Send History, you must login to your member page. Click on **Member Area** at the top right of your home page.

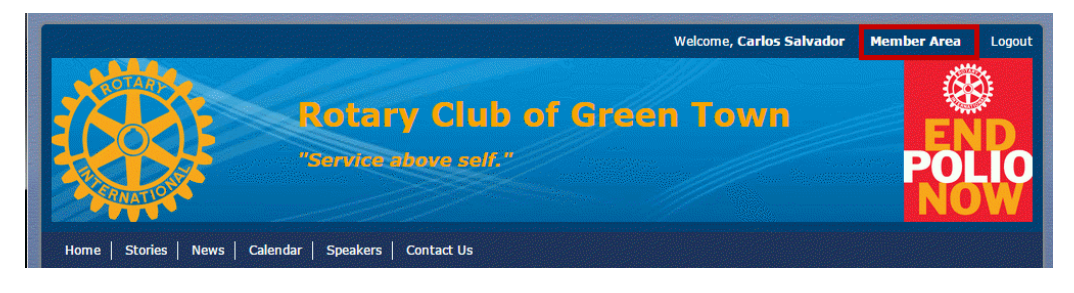

2. Click on the **Bulletin** tab on the top Menu bar of the Administration page and then click **Manage Bulletins**.

| <br>Admin        | My Club | Runner               | Communication | Bulletin | Membership | Organization |
|------------------|---------|----------------------|---------------|----------|------------|--------------|
| Manage Bulletins |         | Bulletin Subscribers |               |          |            |              |
|                  |         |                      |               |          |            |              |

3. You will be taken to the **Bulletin** welcome page. Click on the **Send Bulletins** icon under the **eBulletin 3.0** header.

| eBulletin 3.0                                                                                                    |                                                                                       |
|----------------------------------------------------------------------------------------------------|---------------------------------------------------------------------------------------|
| Image: Getting<br>StartedImage: Getting<br>Edit<br>BulletinImage: Getting<br>Send<br>BulletinsImage: Getting<br>Send<br>Send<br>Bulletins | Bulletin List<br>Click on Bulletin Name or Edit to access the bulletin d<br>Search: Q |
| Edit Bulletins                                                                                                    | Group Date Name Last                                                                  |
| <ul> <li>Active Bulletins</li> <li>Bulletin Groups</li> <li>Banners</li> </ul>                                                            | General Nov 17, 2014<br>General Nov 17, 2014<br>Rotary<br>News                        |
| <ul> <li>Footers</li> <li>Global Custom Widgets for<br/>Bulletins</li> </ul>                                                              | General Nov 17, 2014<br>General Nov 17, 2014<br>Rotary<br>News                        |
|                                                                                                    | General Oct 27, 2014 Bulletin<br>From V2                                              |

4. Now click on the Send History link under the Send Bulletins menu on the left.

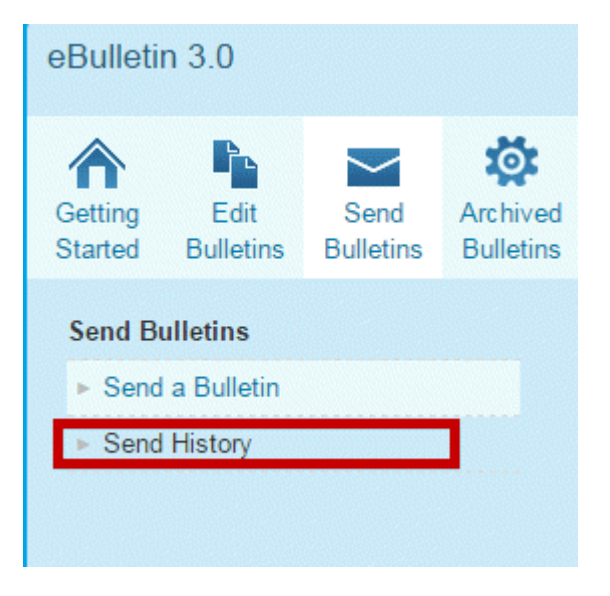

5. Bulletins on the **Send History** page are displayed according to the date they were mailed. You may select to organize them instead by name or sender by clicking on the relevant options over the list.

**Note:** Scheduled bulletins will appear at the top of your Send History list along with the date of scheduled delivery.

| Sent On 🔻                             | Sent By 🔻                                                                                                    | Actions                                                                                                    |
|---------------------------------------|----------------------------------------------------------------------------------------------------|----------------------------------------------------------------------------------------------------|
| Scheduled for Jun 30, 2015 at 9:07 AM | Edward Smith                                                                                                    | View Bulletin   Stats   Cancel                                                                                                    |
| Apr 27, 2015 at 4:09 PM               | Edward Smith                                                                                                    | View Bulletin   Stats                                                                                                    |
| Apr 15, 2015 at 3:07 PM               | Edward Smith                                                                                                    | View Bulletin   Stats                                                                                                    |
| Apr 14, 2015 at 2:29 PM               | Edward Smith                                                                                                    | View Bulletin   Stats                                                                                                    |
| Apr 13, 2015 at 3:23 PM               | Edward Smith                                                                                                    | View Bulletin   Stats                                                                                                    |
|                                       | Sent On ▼           Scheduled for Jun 30, 2015 at 9:07 AM           Apr 27, 2015 at 4:09 PM           Apr 15, 2015 at 3:07 PM           Apr 14, 2015 at 2:29 PM           Apr 13, 2015 at 3:23 PM | Sent On ▼     Sent By ▼       Scheduled for Jun 30, 2015 at 9:07 AM     Edward Smith       Apr 27, 2015 at 4:09 PM     Edward Smith       Apr 15, 2015 at 3:07 PM     Edward Smith       Apr 14, 2015 at 2:29 PM     Edward Smith       Apr 13, 2015 at 3:23 PM     Edward Smith |

6. You can **Search** the list of bulletins by the email subject or sender.

| Send H     | listory              |              |         |                    |
|------------|----------------------|--------------|---------|--------------------|
| earch: 🔍   |                      |              |         |                    |
| Group      | Email Subject        | Sent On      | Sent By | Actions            |
| Bulletin M | ligrated From V2 (Oc | rt 27, 2014) |         |                    |
|            |                      |              |         | March Ball of Long |

7. You can view the sent bullet in by clicking on  $\ensuremath{\textbf{View Bulletin}}$  .

| Send History |                      |                         |                 |                     |
|--------------|----------------------|-------------------------|-----------------|---------------------|
| Search: 🔍    |                      |                         |                 |                     |
| Group        | Email Subject        | Sent On                 | Sent By         | Actions             |
| Bulletin M   | ligrated From V2 (Oc | rt 27, 2014)            |                 |                     |
| General      | Club Bulletin        | Dec 11, 2014 at 9:26 AM | Carlos Salvador | View Bulletin Stats |